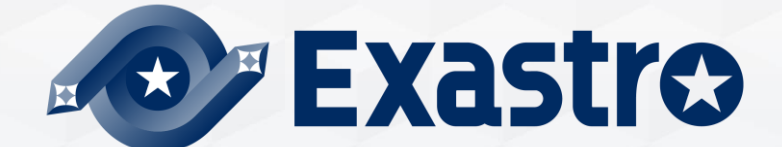

# IT Automation Conductor 【実習編】

※本書では「Exastro IT Automation」を「ITA」として記載します。

Exastro IT Automation Version 1.10 Exastro developer 目次 1. はじめに 1. 本書について

# Conductor シナリオ 手前準備

#### 3. 実習

- 1. 作業対象ホストの登録
- 2. オペレーションの登録
- 3. IaCの登録
- 4. Movementの登録
- 5. Movement-Playbook 紐付の登録
- 6. オペレーションに関連付くMovementとホストの登録
- 7. 代入值管理
- 8. Conductorの登録
- 9. Conductorの実行
- 10.Conductorの完了確認

## 1. はじめに

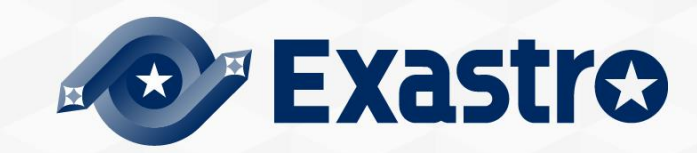

## 1.1 本書について

#### ●本書では、メニューグループの「Conductor」について解説しています。

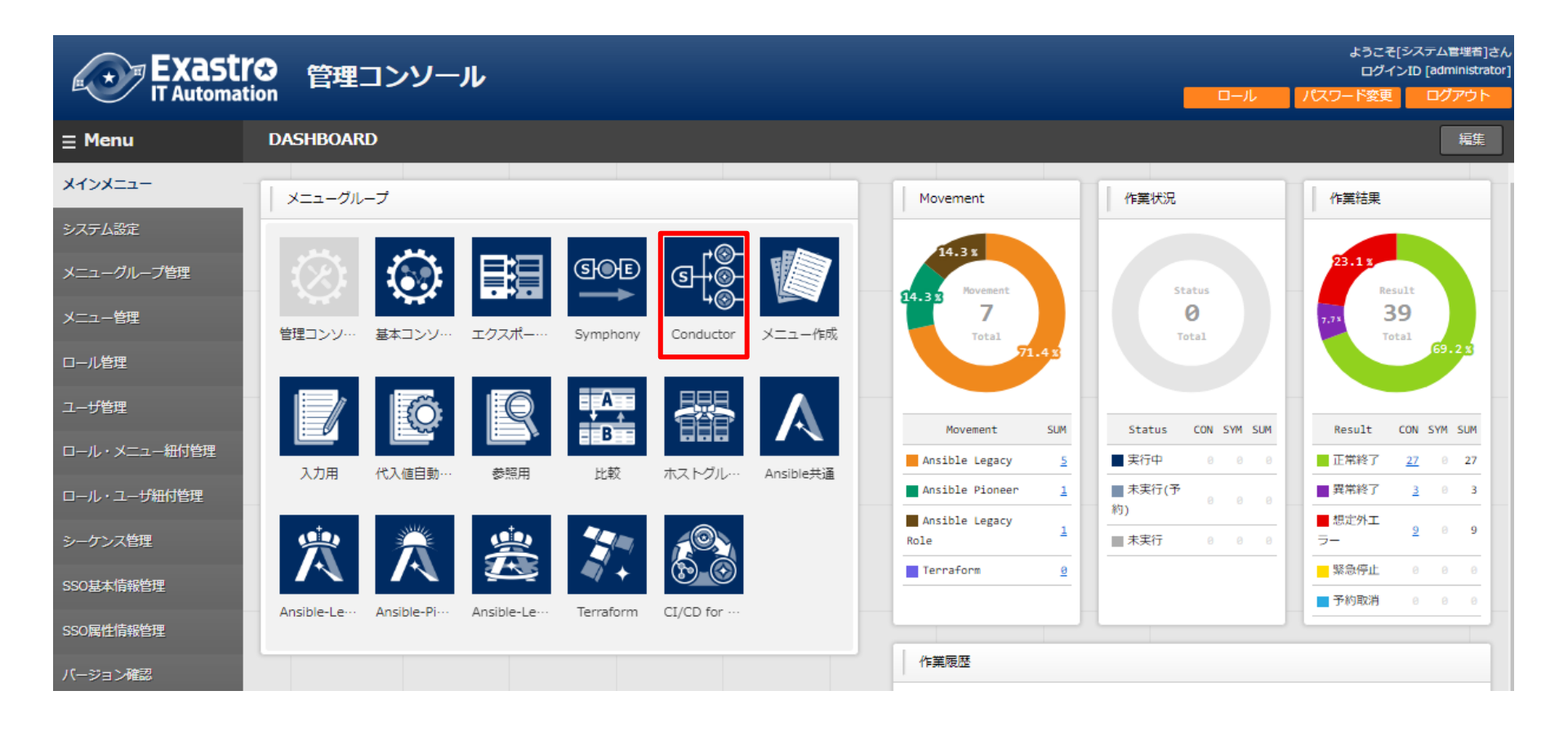

## 2. Conductorについての説明

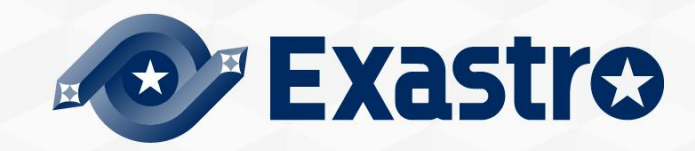

## 2.1 シナリオ (1/2)

●本シナリオは以下の流れとなります。

●Ansible driverはAnsible-Legacyを使用しています。

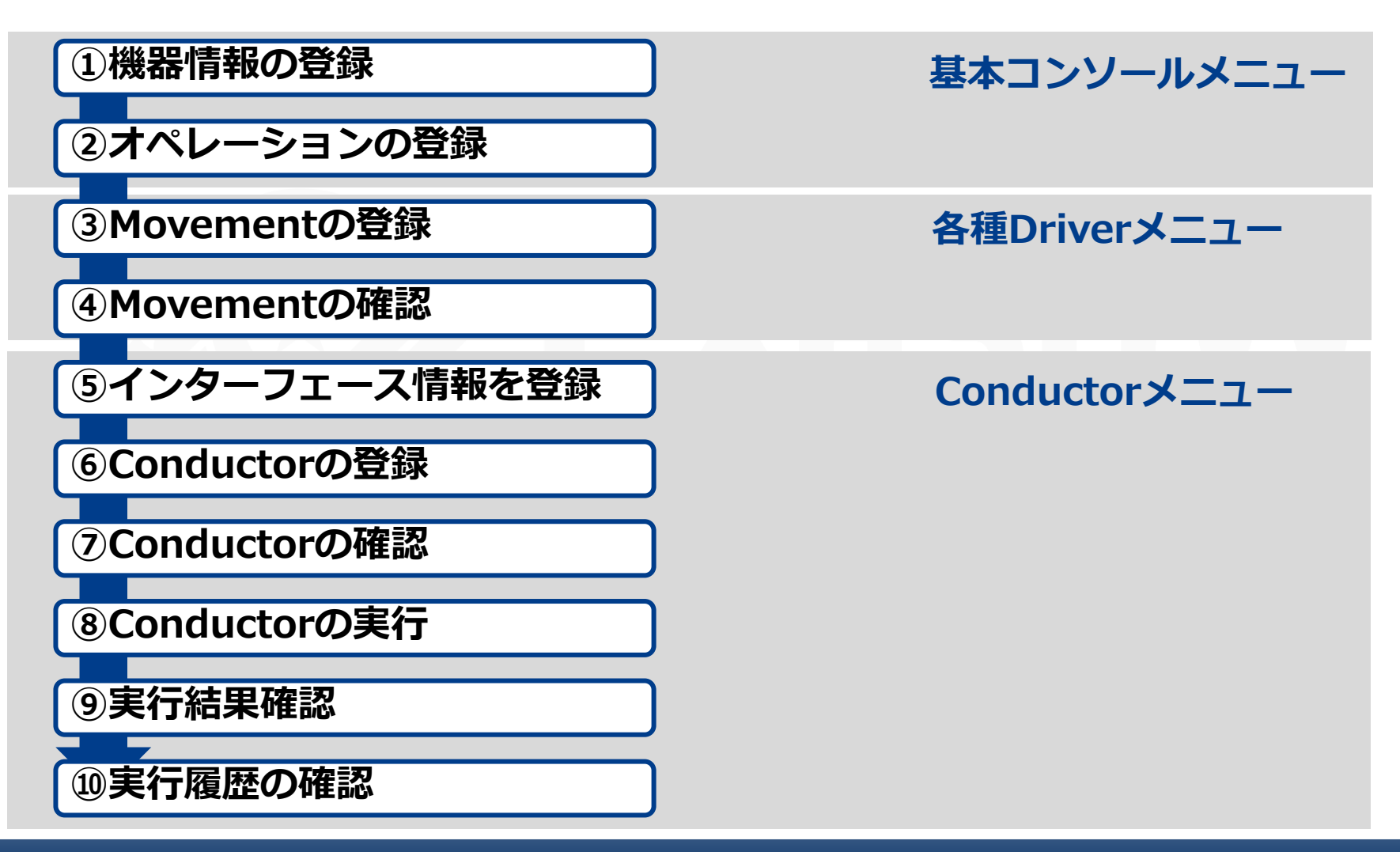

## 2.1 シナリオ (2/2)

●本編ではConductor機能を体感いただくに為に、以下のフローチャートと同様のConductorを作成します。

#### • フローチャート

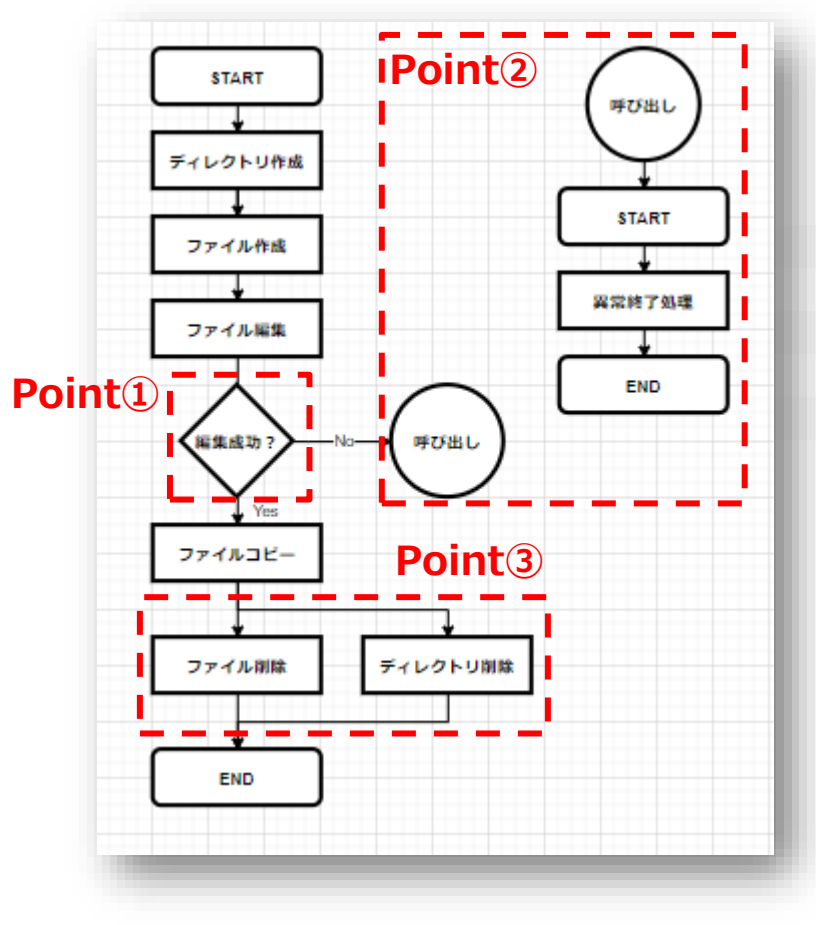

#### ロConductor機能の特徴

#### □Point①

前処理の成功/終了判断による条件分岐機能

#### □Point②

登録済のOperation/Conductorの呼び出し機能

#### □Point3

Movementの並行処理機能

## 2.2 事前準備

## ●IaCの作成(1/2)

本シナリオでは、Ansible-Legacyを例にご説明します。

下記のIaCをモジュールごとにymlファイルとして保存してください。

```
※文字コードは"UTF-8 BOMなし"、改行コードは"LF"、拡張子は"yml"形式。
また、インデントにご注意下さい。
```

```
- name: create directory
file:
    path: /tmp/{{ item.dir }}
    state: directory
    mode: 0755
with_items:
    - { dir: "{{ VAR_dir_name_1 }}" }
    - { dir: "{{ VAR_dir_name_2 }}" }
- name: remove directory
file:
    path=/tmp/{{ VAR_dir_name_1 }}
state=absent
```

```
- name: create file
file:
   path=/tmp/{{ VAR_dir_name_1 }}/{{ VAR_file_name }}
   state=touch
   mode=0755
```

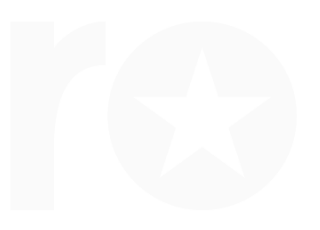

## 2.2 事前準備

## ●IaCの作成(2/2)

#### 以下も同様にモジュールごとにymlファイルとして保存してください。

- name: remove file file: path=/tmp/{{ VAR\_dir\_name\_1 }}/{{ VAR\_file\_name }} state=absent - name: copy file copy: src: /tmp/{{ VAR\_dir\_name\_1 }}/{{ VAR\_file\_name }} dest: /tmp/{{ VAR dir name 2 }}/{{ VAR file name }} owner: root group: root mode: 0644 remote src: yes - name: edit file copy: dest: /tmp/{{ VAR\_dir\_name\_1 }}/{{ VAR\_file\_name }} content: "{{ VAR\_edit\_param\_1 }}" - name: forced termination fail: msg={{ VAR message text }}

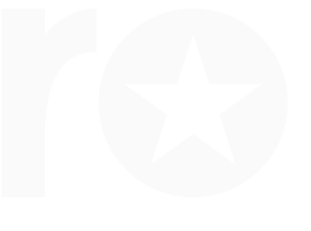

・作成後イメージ

9

| 2前                     | 更新日時             | 種類       | サイズ  |
|------------------------|------------------|----------|------|
| 🗓 copy_file.yml        | 2021/09/01 16:57 | YML ファイル | 1 KB |
| 🗓 create_directory.yml | 2021/09/01 16:58 | YML ファイル | 1 KB |
| 🗓 create_file.yml      | 2021/09/01 16:58 | YML ファイル | 1 KB |
| 📱 edit_file.yml        | 2021/09/01 16:58 | YML ファイル | 1 KB |
| forced_termination.yml | 2021/09/01 16:58 | YML ファイル | 1 KB |
| 🗓 remove_directory.yml | 2021/09/01 16:58 | YML ファイル | 1 KB |
| 🛐 remove_file.yml      | 2021/09/01 16:58 | YML ファイル | 1 KB |

Exastro

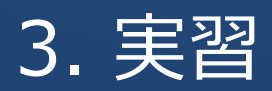

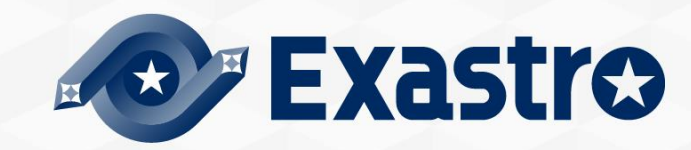

#### ●作業対象ホストの登録

「基本コンソール」メニューグループ >>「機器一覧」メニュー >>「登録」サブメ ニュー >>「登録開始」ボタン

- 「ホスト名」「IPアドレス」「ログインユーザID」「管理」 「ログインパスワード」「認証方式」を入力
- ① 「登録」ボタンを押下

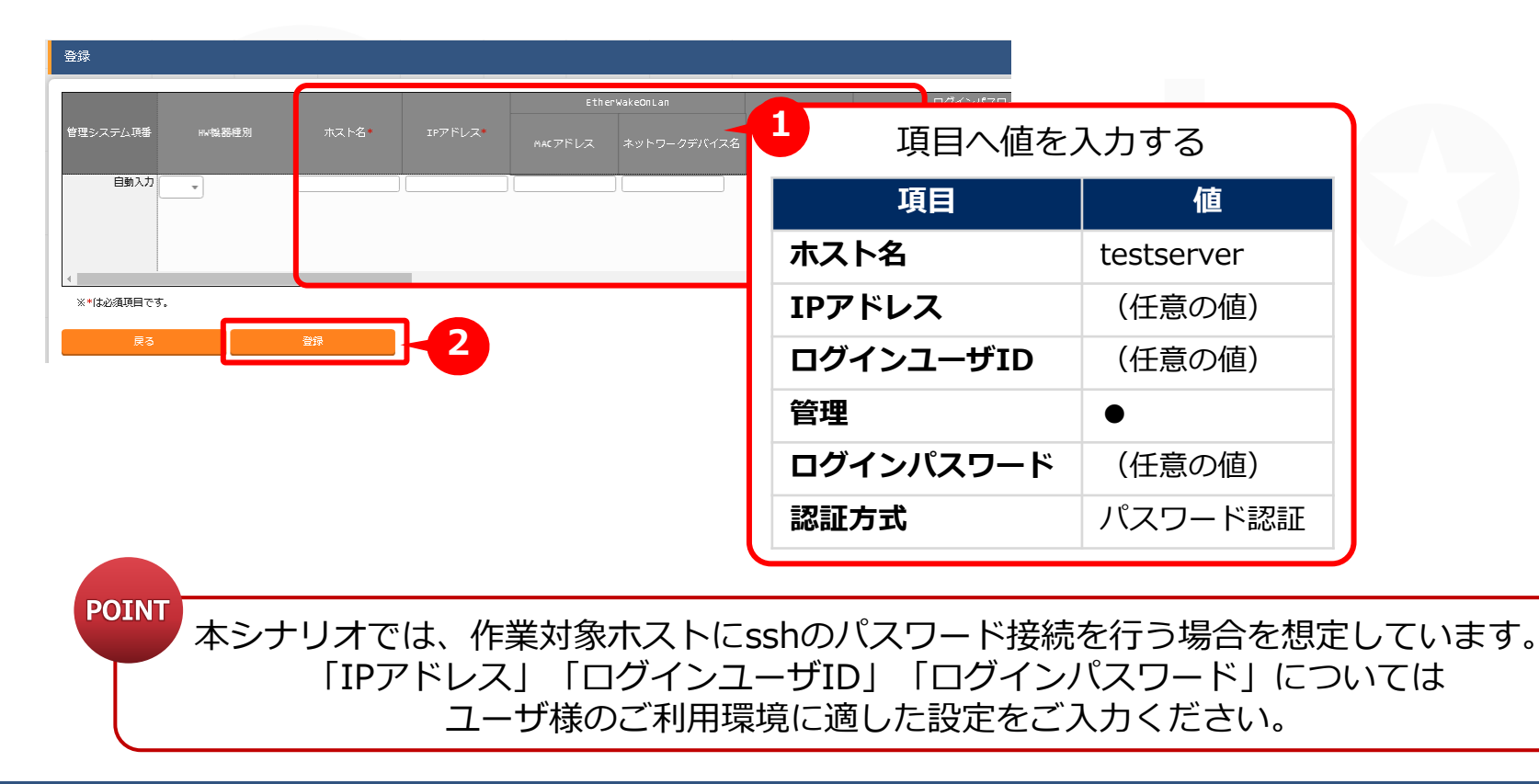

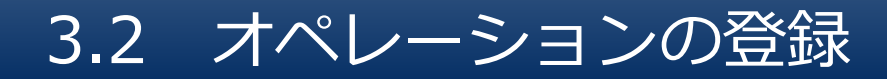

#### ●オペレーションの登録

「基本コンソール」メニューグループ >>「オペレーション一覧」メニュー >> 「登録」 サブメニュー >>「登録開始」 ボタン

- ① 「オペレーション名」「実施予定日時」を入力
- 「登録」ボタンを押下

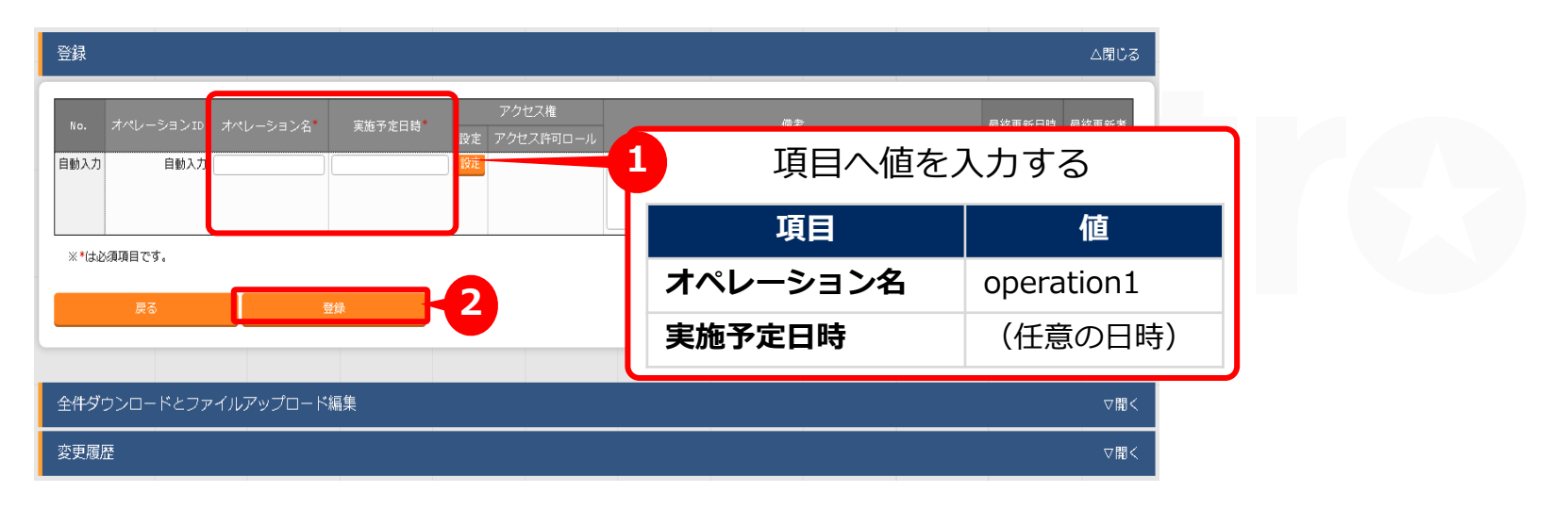

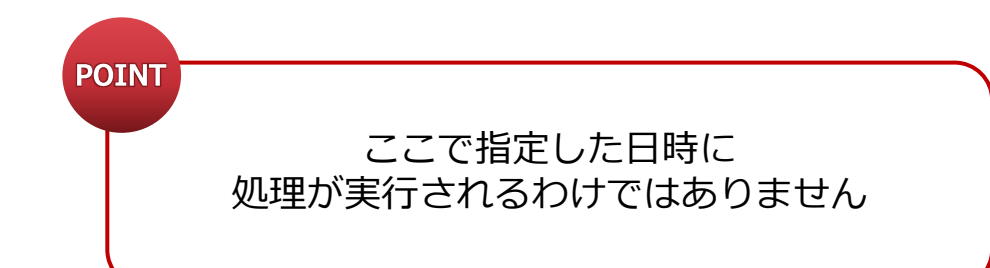

## 3.3 IaCの登録 (1/2)

#### ●IaCの登録

「Ansible-Legacy」メニューグループ >>「Playbook素材集」メニュー >> 「登録」サブメニュー >>「登録開始」ボタン

- 「Playbook素材名」を入力、
   「Playbook素材」欄の「ファイルを選択」ボタンを押下し 事前に作成したymlファイルをすべてをアップロード (「事前アップロード」ボタン押下)
- 2 「登録」ボタンを押下

| Exastro<br>IT Automation                                                           | Ansible-Legacy                                                                                                    | ようこそ(5)<br>ログペンD<br>プロワード支援               | ペテム管理者)さん<br>[administrator]<br>ログアウト              |                         |
|------------------------------------------------------------------------------------|----------------------------------------------------------------------------------------------------|-------------------------------------------|----------------------------------------------------|-------------------------|
| ■ Menu<br>メインメニュー<br>Movement一覧<br>Playbook装む量<br>Movement-Playbook把付<br>代入他目動登録的定 | 説明<br>表示フィルタ<br>一覧/更新<br>登録                                                                                                    | 備考 最終更新者                                  | <ul> <li>▽開く</li> <li>▽開く</li> <li>△閉じる</li> </ul> |                         |
| 存戴劳御水スト<br>代入唱智理<br>作葉葉行<br>作葉忙慰瑛認<br>存氣管理                                         | 目取入:     ファイルを選択     遅沢されていません     座       事業アップロード     アップロード状況:        メ*(は必須項目です。         度る     登録     ・       全件ダウンロードとファイルアップロード編集 | 項目へ値をノ<br>項目<br>Playbook素材名<br>Playbook素材 | 、力する<br>値<br><任意><br><任意>.yml                      |                         |
|                                                                                    |                                                                                                    | POI                                       | NT IaCの作成手<br>「2.2事前準何                             | ₣順つきましては、<br>備」 をご参照下さい |

## 3.3 IaCの登録 (2/2)

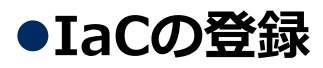

#### 作成後のイメージは以下にようになります。

| œ≞, | TE I | <b>*</b> C |
|-----|------|------------|
| 見/  | 史    | 朳          |

| 履歴 | 複製 | 更新 | 廃止 | 素材ID令 | Playbook素材名✦       | Playbook素材                  | Movement-Playbook組付 | アクセス権<br>アクセス許可ロール <del>♦</del> | 備考令 | 最終更新日時令             | 最終更新者令  |
|----|----|----|----|-------|--------------------|-----------------------------|---------------------|---------------------------------|-----|---------------------|---------|
| 履歴 | 複製 | 更新 | 廃止 | 1     | copy_file          | <u>copy file.yml</u>        | Movement-Playbook紐付 |                                 |     | 2021/09/09 14:37:04 | システム管理者 |
| 履歴 | 複製 | 更新 | 廃止 | 2     | create_directory   | <u>create directory.yml</u> | Movement-Playbook紐付 |                                 |     | 2021/09/09 14:37:10 | システム管理者 |
| 履歴 | 複製 | 更新 | 廃止 | 3     | create_file        | <u>create file.yml</u>      | Movement-Playbook紐付 |                                 |     | 2021/09/09 14:37:16 | システム管理者 |
| 履歴 | 複製 | 更新 | 廃止 | 4     | edit_file          | <u>edit file.yml</u>        | Movement-Playbook紐付 |                                 |     | 2021/09/09 14:37:24 | システム管理者 |
| 履歴 | 複製 | 更新 | 廃止 | 5     | forced_termination | forced termination.yml      | Movement-Playbook紐付 |                                 |     | 2021/09/09 14:37:34 | システム管理者 |
| 履歴 | 複製 | 更新 | 廃止 | 6     | remove_directory   | remove directory.yml        | Movement-Playbook紐付 |                                 |     | 2021/09/09 14:37:41 | システム管理者 |
| 履歴 | 複製 | 更新 | 廃止 | 7     | remove_file        | <u>remove file.yml</u>      | Movement-Playbook紐付 |                                 |     | 2021/09/09 14:36:56 | システム管理者 |

フィルタ結果件数:7

Excel出力

#### Movementの登録

「Ansible-Legacy」メニューグループ >>「Movement一覧」メニュー >>「登録」サブ メニュー >>「登録開始」ボタン

① 「Movement名」「ホスト指定形式」を入力

① 「登録」ボタンを押下

| Exastro<br>IT Automatio | Ansible-Legacy         |         |         |          |      | ようこそ[システム管理者]さ<br>ログインID [administrati<br>-ル パスワード変更 ログアウト | c/u<br>pr] |
|-------------------------|------------------------|---------|---------|----------|------|------------------------------------------------------------|------------|
| ≡ Menu                  | =¥ ng                  |         |         |          |      |                                                            |            |
| メインメニュー                 | -                      |         |         |          |      | ▽開く                                                        |            |
| Movement一覧              | 表示フィルタ                 |         |         |          | 1    | ▽開<                                                        |            |
| Playbook素材集             | 一覧/更新                  |         |         |          |      | 項目へ値を設                                                     | 定する        |
| Movement-Playbook紐付     | 登録                     |         |         |          |      | 項目                                                         | 値          |
| 代入値自動登録設定               |                        | 泡ば トノマ  |         | Ansible  | 利用情報 | Movement名                                                  | <任意>       |
| 作業対象ホスト                 | Movement ID Movement A | 進巡ダイマー  | ホスト指定形式 | WinRM接続  | vir  | ホフト指定形式                                                    | TD         |
| 代入値管理                   |                        |         | •       | <b>_</b> | L    |                                                            | 1          |
| 作業実行                    | 4                      |         |         |          |      | ►                                                          |            |
| 作業状態確認                  | ※*は必須項目です。             |         | 6       |          |      |                                                            |            |
| 作業管理                    | 戻る                     | 登録      |         |          |      |                                                            |            |
|                         |                        |         |         |          |      |                                                            |            |
|                         | 全件ダウンロードとファイルア         | ップロード編集 |         |          |      | ▽開く                                                        |            |
|                         |                        |         |         | POIN     | Т    | 作成するMove                                                   | ment(t     |
|                         |                        |         |         |          | yml7 | ファイルと同数を                                                   | 作成して下さ     |

#### Movementの登録

登録後のイメージは以下にようになります。

#### 一覧/更新

| Image       Image       Image <th< th=""><th>履歴</th><th>複製</th><th>更新</th><th>廃止</th><th>MovementID⊖</th><th>Movement名⊜</th><th>オーケストレータ争</th><th>遅延タイマー⇔</th><th>キフトドウジザム</th><th>A</th></th<>                                                                                                    | 履歴 | 複製 | 更新 | 廃止 | MovementID⊖ | Movement名⊜         | オーケストレータ争      | 遅延タイマー⇔ | キフトドウジザム | A        |
|----------------------------------------------------------------------------------------------------|----|----|----|----|-------------|--------------------|----------------|---------|----------|----------|
| ImageBathRath1copy_fileAnsible LegacyIPImageBathRathCCreate_directoryAnsible LegacyIPImageBathRathCCreate_fileAnsible LegacyIPImageBathRathCCCreate_fileAnsible LegacyIPImageBathRathCCCCImageBathRathCCCCImageBathRathCCCCImageBathRathCCCCImageBathRathCCCCImageBathRathCCCCImageBathRathCCCCImageBathRathCCCCImageBathRathCCCCImageBathRathCCCCImageBathRathCCCCImageBathRathCCCCImageBathRathCCCCImageBathRathCCCCImageBathRathCCCCImageBathRathCCCCImageBathRathCCCCImageBathRathCC<                                                                                                    |    |    |    |    |             |                    |                |         |          | WINKM按标号 |
| Image       Image       Image <th< td=""><td>履歴</td><td>複製</td><td>更新</td><td>廃止</td><td>1</td><td>copy_file</td><td>Ansible Legacy</td><td></td><td>IP</td><td></td></th<>                                                                                                    | 履歴 | 複製 | 更新 | 廃止 | 1           | copy_file          | Ansible Legacy |         | IP       |          |
| Image:       Image:                                                                                                    | 厢歷 | 複製 | 更新 | 廃止 | 2           | create_directory   | Ansible Legacy |         | IP       |          |
| Image       Image       Image <th< td=""><td>履歴</td><td>複製</td><td>更新</td><td>廃止</td><td>З</td><td>create_file</td><td>Ansible Legacy</td><td></td><td>IP</td><td></td></th<>                                                                                                    | 履歴 | 複製 | 更新 | 廃止 | З           | create_file        | Ansible Legacy |         | IP       |          |
| Image       Registry       Registry       Ansible Legacy       IP         Image       Registry       Registry       Ansible Legacy       IP         Image       Registry       Registry       Ansible Legacy       IP         Image       Registry       Registry       Ansible Legacy       IP         Image       Registry       Registry       Ansible Legacy       IP                                                                                                    | 履歴 | 複製 | 更新 | 廃止 | 4           | edit_file          | Ansible Legacy |         | IP       |          |
| Image: Weight with the second second seco | 履歴 | 複製 | 更新 | 廃止 | 5           | forced_termination | Ansible Legacy |         | IP       |          |
| 履歴 複製 更新 廃止 7 remove_file Ansible Legacy IP                                                                                                    | 履歴 | 複製 | 更新 | 廃止 | 6           | remove_directory   | Ansible Legacy |         | IP       |          |
|                                                                                                    | 履歴 | 複製 | 更新 | 廃止 | 7           | remove_file        | Ansible Legacy |         | IP       |          |

フィルタ結果件数:7

Excel出力

## 3.5 Movement-Playbook細付の登録 (1/2)

#### Movement-Playbook細付の登録

「Ansible-Legacy」メニューグループ >>「Movement-Playbook紐付」メニュー >> 「登録」サブメニュー >>「登録開始」ボタン

- ① 「Movement」「Playbook素材」「インクルード順序」を入力
- ② 「登録」ボタンを押下

Exastro Ansible-Legacy

 
 項目へ値を設定する

 項目
 値

 Movement
 作成した Movementを選択

| E Menu              |                                       | Movement       | Movementを選択 |
|---------------------|---------------------------------------|----------------|-------------|
| メインメニュー             | 説明                                    | Playbook素材     | 登録した        |
| Movement一覧          | 表示フィルタ                                | They bookskips | Playbookを選択 |
| Playbook素材集         | 一覧/更新                                 | インクルード順序       | 1           |
| Movement-Playbook紐付 | 登録                                    |                |             |
| 代入値自動登録設定           |                                       |                |             |
| 作業対象ホスト             | 和1999年 Movement Playbook条約 イン<br>目動入力 |                |             |
| 代入値管理               |                                       |                |             |
| 作業実行                | 4                                     | ,              |             |
| 作業状態確認              | ※*は必須項目です。                            |                |             |
| 作業管理                | 戻る 登録                                 |                |             |
|                     |                                       |                |             |
|                     |                                       | DOINT          |             |

登録するMovement詳細は ymlファイルと同数を作成して下さい

## 3.5 Movement-Playbook細付の登録 (2/2)

#### ●Movement-Playbook紐付の登録

登録後のイメージは以下にようになります。

#### 一覧/更新

△閉じる

| 履歴 | 複製 | 更新 | 廃止 | 紐付項番⇔ | Movement 🖨                    | Playbook素材⇔                 | インクルード順序令 | アクセス権<br>アクセス許可ロール <del>令</del> | 備考令 | 最終更新日時✦             | 最終更新者⇔  |
|----|----|----|----|-------|-------------------------------|-----------------------------|-----------|---------------------------------|-----|---------------------|---------|
| 履歴 | 複製 | 更新 | 廃止 | 1     | <pre>1:copy_file</pre>        | <pre>copy_file</pre>        | 1         |                                 |     | 2021/09/08 15:49:19 | システム管理者 |
| 履歴 | 複製 | 更新 | 廃止 | 2     | <pre>2:create_directory</pre> | <pre>create_directory</pre> | 1         |                                 |     | 2021/09/09 14:51:31 | システム管理者 |
| 履歴 | 複製 | 更新 | 廃止 | 3     | <u>3:create_file</u>          | <pre>create_file</pre>      | 1         |                                 |     | 2021/09/09 14:51:39 | システム管理者 |
| 履歴 | 複製 | 更新 | 廃止 | 4     | <u>4:edit_file</u>            | <pre>edit_file</pre>        | 1         |                                 |     | 2021/09/09 14:51:49 | システム管理者 |
| 履歴 | 複製 | 更新 | 廃止 | 5     | 5:forced_termination          | forced_termination          | 1         |                                 |     | 2021/09/09 14:51:58 | システム管理者 |
| 履歴 | 複製 | 更新 | 廃止 | 6     | 6:remove_directory            | <pre>remove_directory</pre> | 1         |                                 |     | 2021/09/09 14:52:07 | システム管理者 |
| 履歴 | 複製 | 更新 | 廃止 | 7     | <u>7:remove_file</u>          | <pre>remove_file</pre>      | 1         |                                 |     | 2021/09/09 14:52:15 | システム管理者 |

フィルタ結果件数:7

Excel出力

## 3.6 オペレーションに関連付くMovementとホストの登録

#### ●オペレーションに関連付くMovementとホストの登録

「Ansible-Legacy」メニューグループ >>「作業対象ホスト」メニュー >>「登録」サブ メニュー >>「登録開始」ボタン

① 「オペレーション」「Movement」「ホスト」を入力

① 「登録」ボタンを押下

| €xastrœ               | Ansible-Legacy        | 項目へ値を調              | 役定する             |
|-----------------------|-----------------------|---------------------|------------------|
|                       |                       | 項目                  | 値                |
|                       | 説明                    | オペレーション             | operation1       |
| メインスニュー<br>Movement一覧 | 表示フィルタ                | Movement            | 作成した<br>Movement |
| Playbook素材集           | 一覧/更新                 | ホフト                 | testserver       |
| Movement-Playbook組付   | 章録                    |                     | testserver       |
| 代入値自動登録設定             | 項番 オペレーション Movement ホ | スト 最終更新日時 最         | 终更新者             |
| 作業対象ホスト               | 自動入力 🔹 🔹              |                     | 加入力              |
| 代入値管理                 |                       |                     |                  |
| 作業実行                  | 4                     |                     | •                |
| 作業状態確認                | ※*は必須項目です。            |                     |                  |
| 作業管理                  | <b>夏</b> る 登録         |                     |                  |
|                       | POINT                 | 作成したMov<br>すべて登録を行っ | ementは<br>ってください |

## 3.7 代入值管理 (1/2)

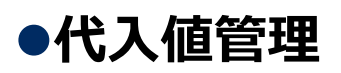

「Ansible-Legacy」メニューグループ >>「代入値管理」メニュー >> 「登録」サブメニュー >>「登録開始」ボタン

① 「オペレーション」「Movement」「ホスト」「変数名」「具体値」を入力

「登録」ボタンを押下

| Exastre<br>IT Automation | ans                                                           | ible-Legacy |                 |                      | JI-1                 | ようこそ[システム管理者]さん<br>ログインID [administrator]<br>パスワード変更 ログアウト |            |
|--------------------------|---------------------------------------------------------------|-------------|-----------------|----------------------|----------------------|------------------------------------------------------------|------------|
| ≡ Menu                   | =14 0.0                                                       |             |                 |                      |                      |                                                            |            |
| メインメニュー                  | 詋明                                                            |             |                 |                      |                      | □<br>百日 ∧ 値 友                                              | シジンティス     |
| Movement一覧               | 表示フィル                                                         |             |                 |                      |                      | 項日へ値で                                                      |            |
| Playbook素材集              | 一覧/更新                                                         | i i         |                 |                      |                      | 項目                                                         | 值          |
| Movement-Playbook組付      | 登録                                                            |             |                 |                      |                      | オペレーション                                                    | operation1 |
| 代入値自動登録設定                |                                                               |             |                 |                      | + 10.0               | Movement                                                   | 次頁参照       |
| 作業対象ホスト                  | 項番                                                            | 7~U->=>*    | Movement*       | <b>ホ</b> スト*         | <b>変</b> 徵名*         | ホスト                                                        | testserver |
| 代入值管理作業実行                | 目動入力                                                          | <b>v</b>    | オペレーションを選択して下さい | オペレーションを選択して下さい Move | ementを選択して下さい<br>OFF | 変数名                                                        | 次頁参照       |
| 作業状態確認                   |                                                               |             |                 |                      |                      |                                                            |            |
| 作業管理                     | 》<br>東京<br>東京<br>東京<br>東京<br>東京<br>東京<br>東京<br>東京<br>東京<br>東京 | 項目です。<br>戻る | 登録<br>登録        | )                    |                      | 4                                                          |            |

#### ●代入値管理

代入値の登録は以下を参考に行ってください。

| オペレーション      | ホスト          | Movement: 変数                             | 具体値          | 代入順序 |
|--------------|--------------|------------------------------------------|--------------|------|
| 1:operation1 | 1:Testserver | 1:copy_file:1:VAR_dir_name_1             | dir1         |      |
| 1:operation1 | 1:Testserver | 1:copy_file:2:VAR_file_name              | testfile     |      |
| 1:operation1 | 1:Testserver | 1:copy_file:3:VAR_dir_name_2             | dir2         |      |
| 1:operation1 | 1:Testserver | 2:create_directory:4:VAR_dir_name_1      | dir1         |      |
| 1:operation1 | 1:Testserver | 2:create_directory:5:VAR_dir_name_2      | dir2         |      |
| 1:operation1 | 1:Testserver | 3:create_file:6:VAR_dir_name_1           | dir1         |      |
| 1:operation1 | 1:Testserver | 3:create_file:7:VAR_file_name            | testfile     |      |
| 1:operation1 | 1:Testserver | 4:edit_file:8:VAR_dir_name_1             | dir1         |      |
| 1:operation1 | 1:Testserver | 4:edit_file:9:VAR_file_name              | testfile     |      |
| 1:operation1 | 1:Testserver | 4:edit_file:10:VAR_edit_param_1          | param1       |      |
| 1:operation1 | 1:Testserver | 5:forced_termination:11:VAR_message_text | testmsg_fail |      |
| 1:operation1 | 1:Testserver | 6:remove_directory:12:VAR_dir_name_1     | dir1         |      |
| 1:operation1 | 1:Testserver | 7:remove_file:13:VAR_dir_name_1          | dir1         |      |
| 1:operation1 | 1:Testserver | 7:remove_file:14:VAR_file_name_1         | testfile     |      |

## 3.8 Conductorの登録 (1/7)

#### ●Conductorの登録

「Conductor」メニューグループ >>「Conductorクラス編集」

- ① 「Conductor名称」を入力
- 画面右側に表示されている「Movement」「Function」を 画面中央にドラッグ&ドロップ
- ③ 「登録」ボタンを押下

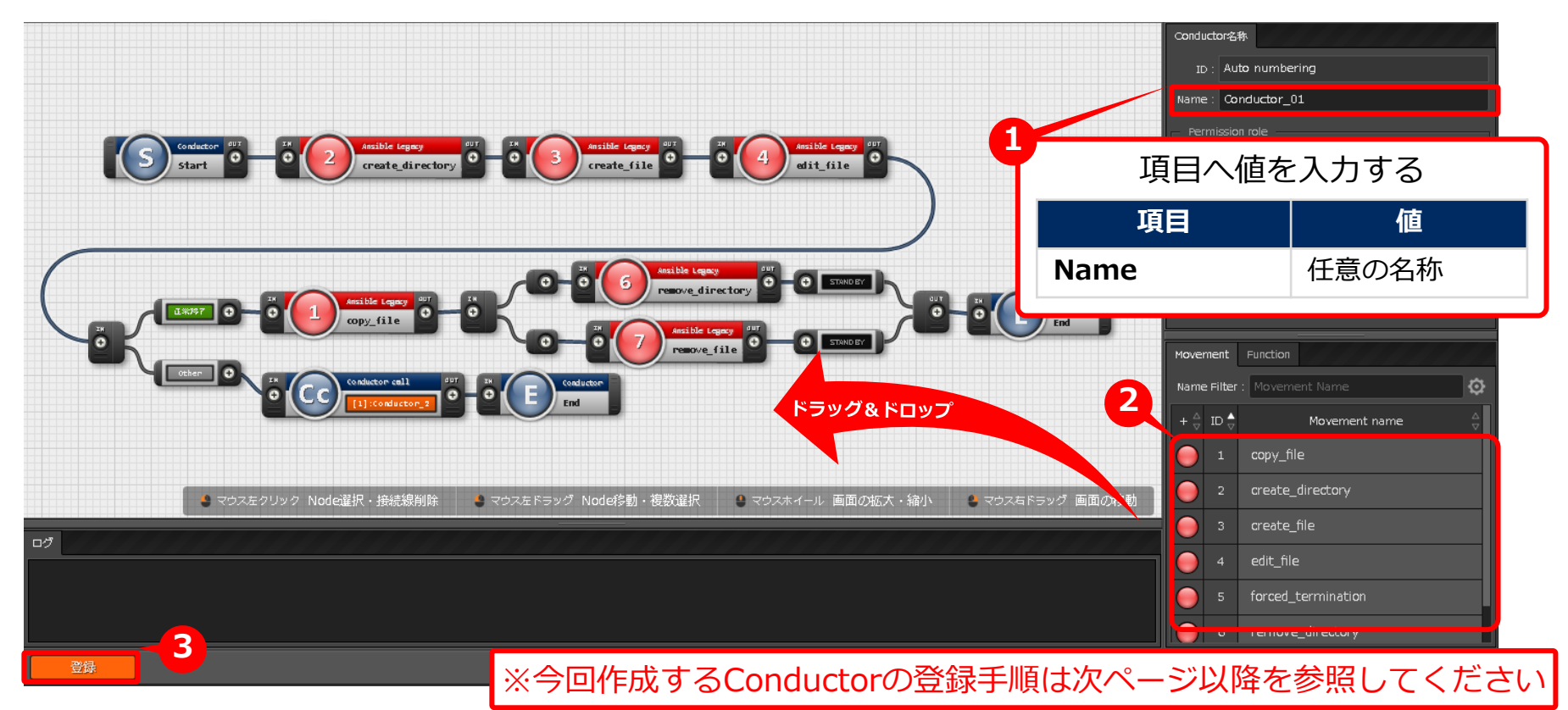

### ●Conductorの登録

以下のようにConductorを作成してください

| <b>DIT</b> 新規 保存 読込 取り消し やり直し ノ・ | ド削除                           |                                       |             |                                   |            | 全体                           | 表示 表示リセット フルスクリーン  |
|----------------------------------|-------------------------------|---------------------------------------|-------------|-----------------------------------|------------|------------------------------|--------------------|
| ſ                                | ヨヘ値を                          | 入力する                                  | -0          | Conductor名称<br>ID: Auto numbering |            |                              |                    |
|                                  | 項目                            |                                       |             |                                   | Nam        | e : Co                       | nductor_2          |
|                                  | Name                          |                                       | Conductor_2 |                                   | Per        | mission                      | n role             |
|                                  |                               |                                       |             |                                   | Rol        | e :                          |                    |
| Start OUT IN 14 Ansi             | ble Legacy<br>ced_termination | • • • • • • • • • • • • • • • • • • • | Conduct     | tor                               | - No       | te —                         |                    |
|                                  |                               |                                       |             |                                   |            |                              |                    |
|                                  |                               |                                       |             |                                   | Name       | ment<br>e Filter :           | Function           |
| 1 Conductor Namel [ Conductor 2  | ーとスカ                          |                                       |             |                                   | + ~        | $ID \bigtriangledown \nabla$ | Movement name      |
| ②Movementから「forced terminatio    | 」こへの<br>on」をドラ                | ッグアン                                  | ィドドロップ      |                                   | $\bigcirc$ | 10                           | create_file        |
| ③図のように「OUT」と「IN」をつな              | <``                           |                                       |             |                                   |            | 11                           | remove_file        |
| ④画面下の「登録」を押下                     |                               |                                       |             |                                   |            | 12                           | copy_file          |
|                                  |                               |                                       |             |                                   |            | 13                           | edit_file          |
|                                  |                               |                                       |             |                                   |            | 14                           | forced_termination |
|                                  |                               |                                       |             |                                   |            |                              |                    |

#### ●Conductorの登録

「Conductor\_1」の全体図は以下のようになります。 次ページ以降で細部を説明します。

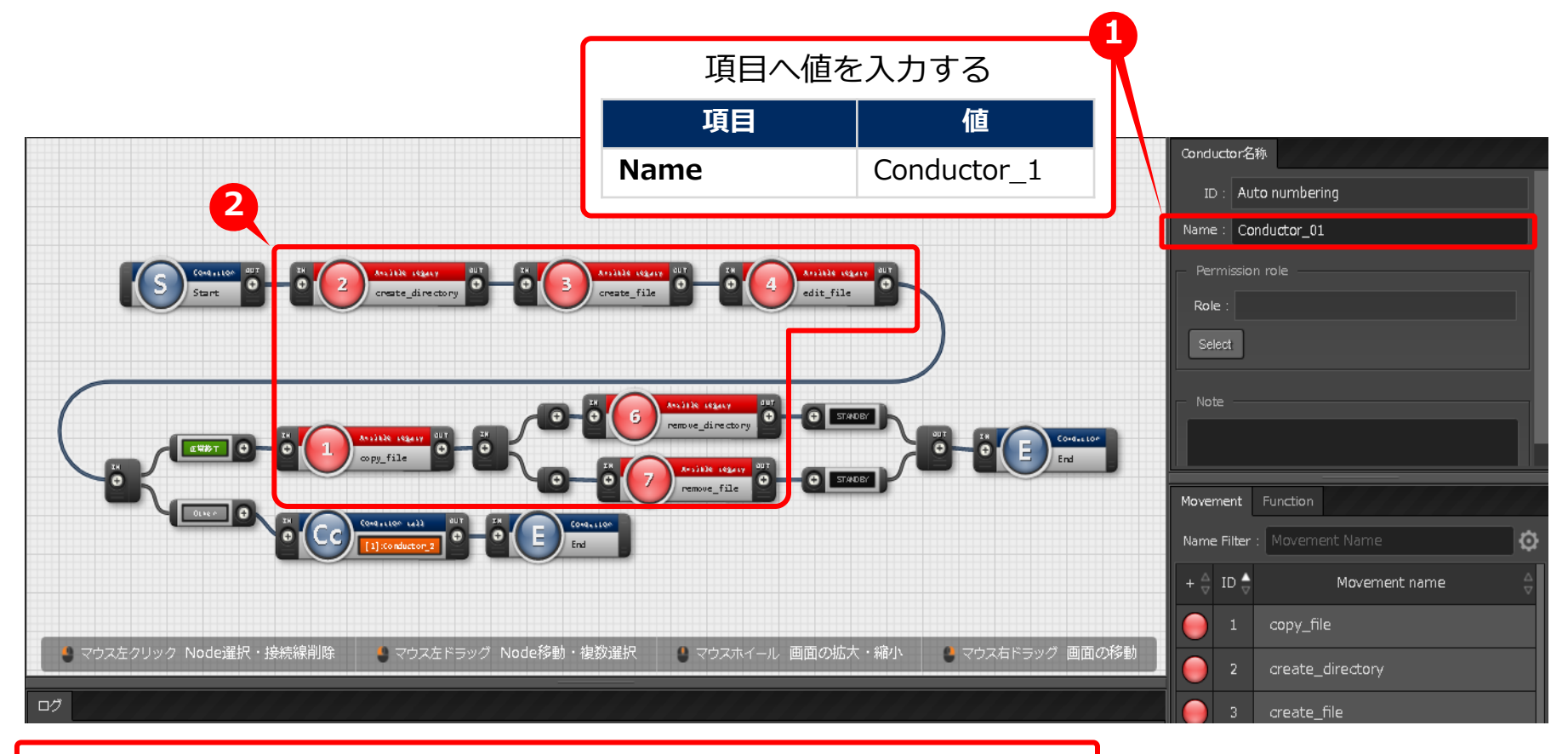

## Conductor Nameに「Conductor\_1」と入力 ②各種Movementは図を参考に配置してください。

## 3.8 Conductorの登録 (4/7)

### ●Conductorの登録

以下のようにConductorを作成してください

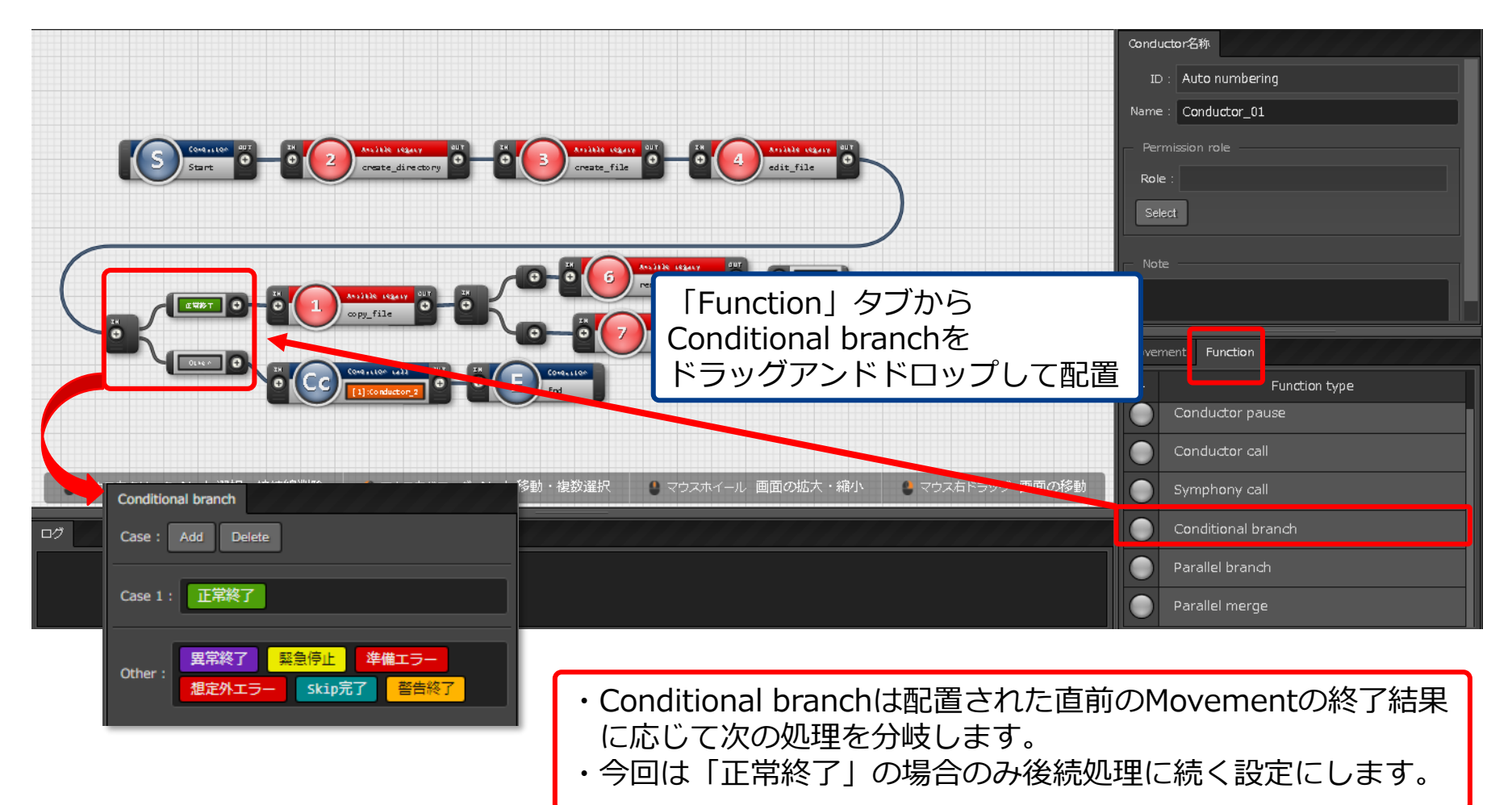

## 3.8 Conductorの登録 (5/7)

### ●Conductorの登録

以下のようにConductorを作成してください

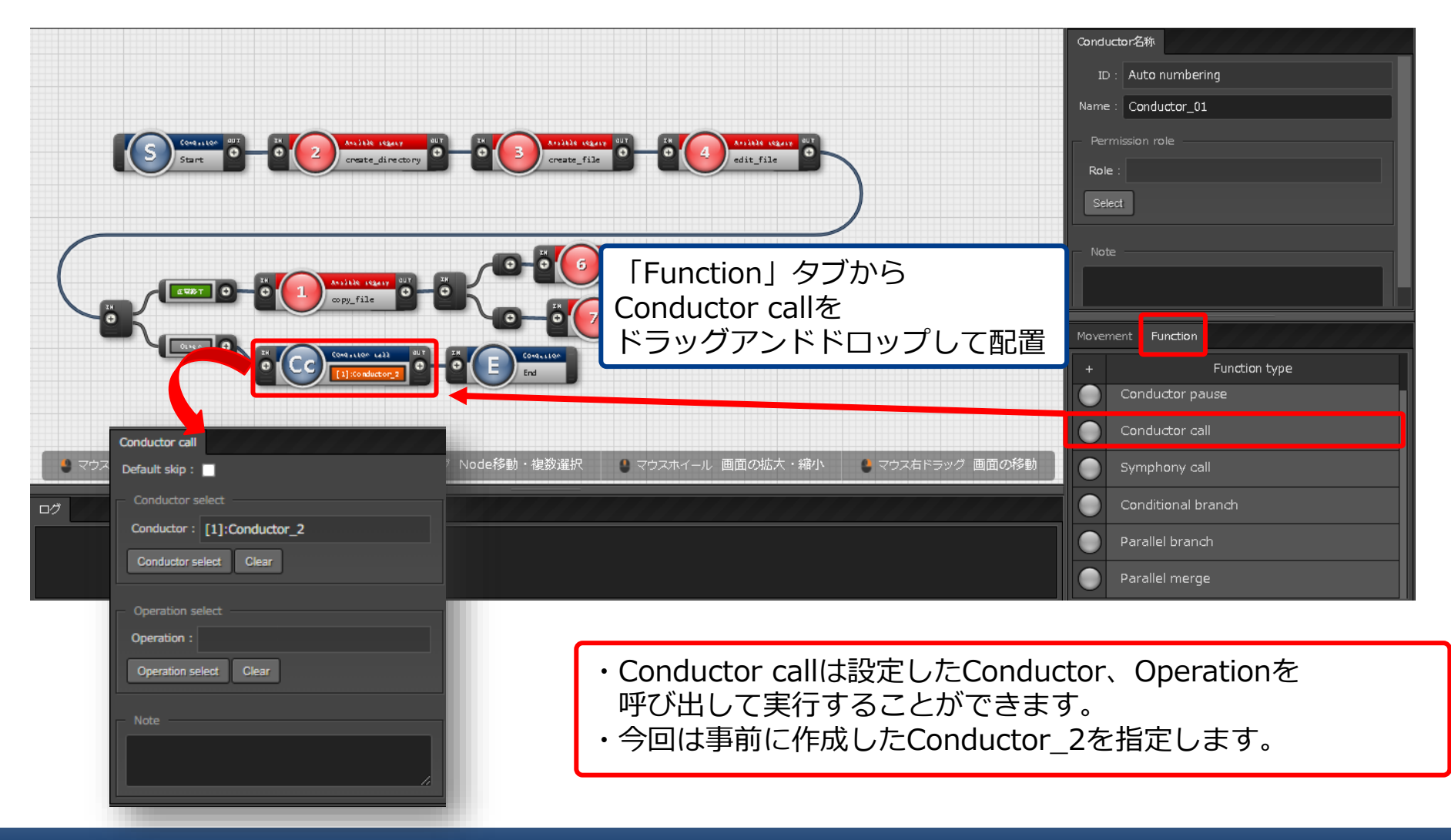

## 3.8 Conductorの登録 (6/7)

#### ●Conductorの登録

以下のようにConductorを作成してください

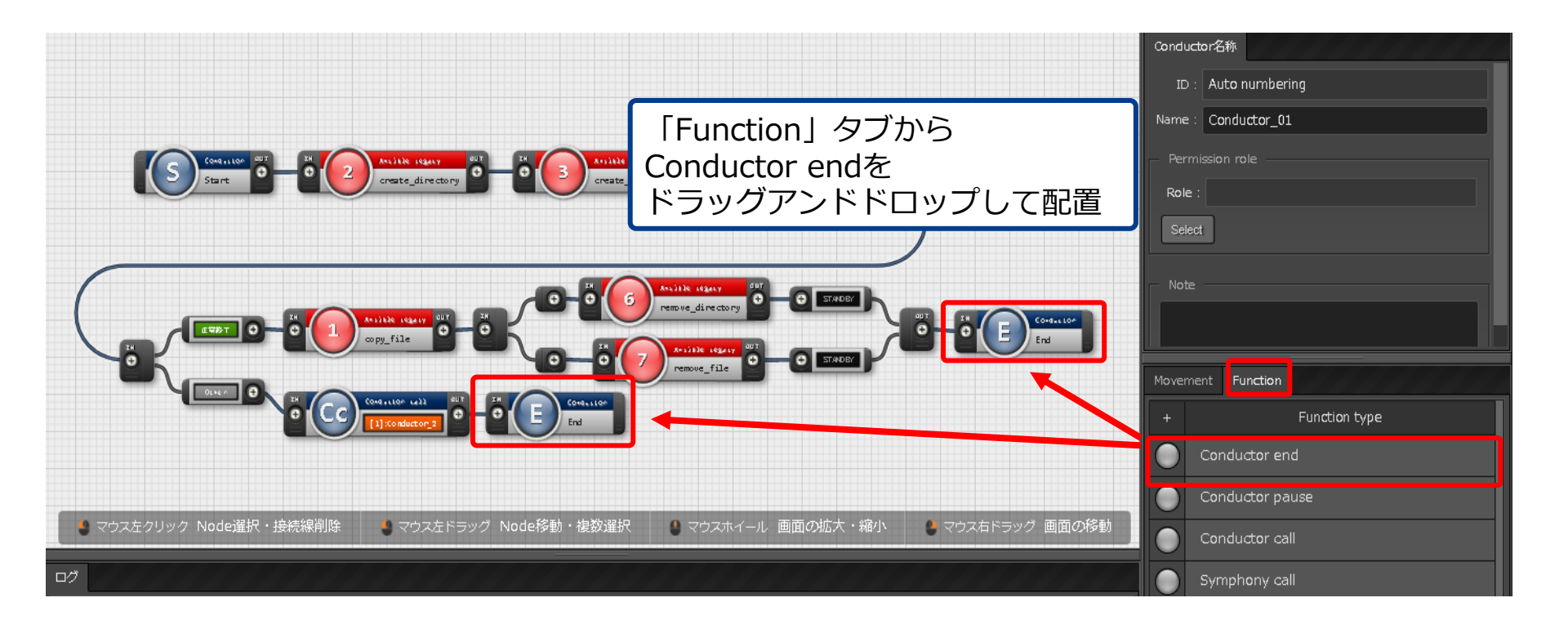

・Conductor endは処理の終了時に配置するfunctionです。

・(5/7)にてご紹介した分岐処理の終了時にも配置しています

## 3.8 Conductorの登録 (7/7)

### ●Conductorの登録

以下のようにConductorを作成してください

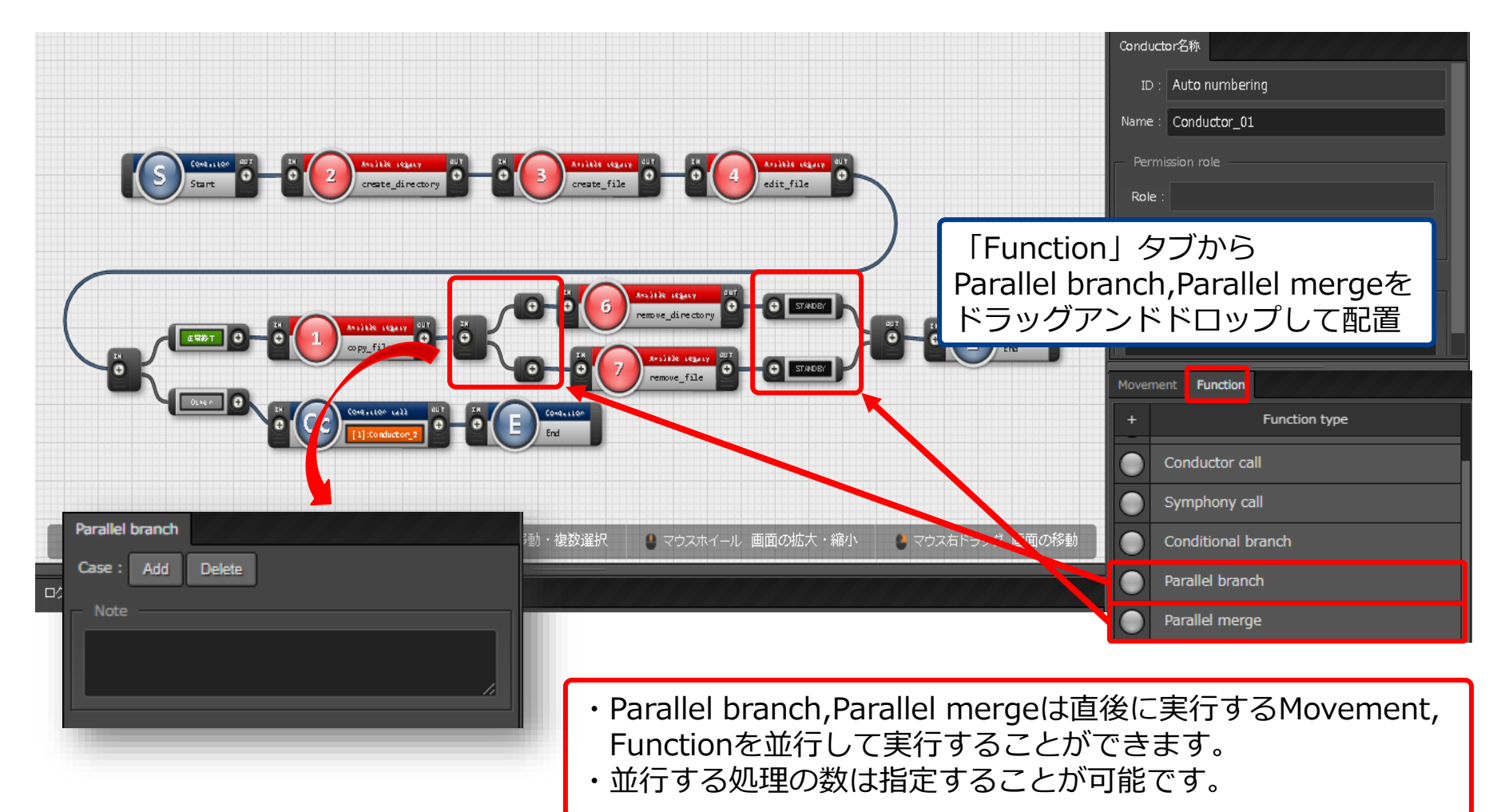

## 3.9 Conductorの実行

#### ●Conductorの実行

「Conductor」メニューグループ >>「Conductor作業実行」メニュー

- ① 「スケジューリング」サブメニュー「予約日時」項目内から実行日時を決定
- ② 「Conductor[一覧]」サブメニュー「Conductor名称」項目内の「Conductor\_1」を選択
- ③ 「オペレーション[一覧]」サブメニュー「オペレーション名」項目内の「operation1」を選択
- 「実行」ボタンを押下

| 説明                                                                       |                                  |                          | ▽開く                                                                                                    |          |
|--------------------------------------------------------------------------|----------------------------------|--------------------------|----------------------------------------------------------------------------------------------------|----------|
| スケジューリング       予約日時を指定する場合は       予約日時                                   | ト記の値を選択する<br>項目 値                |                          | △閉じる                                                                                                    |          |
| Conductor[フィルタ]<br>Conductor[一覧]                                         | 予約日時                             | 任意                       | EXCIT<br>EXCITACIONAL SECONDAL SECONDAL S | 1.7011-2 |
| 選択 ConductorクラスID Conductor<br>1 Conductor<br>2 Conductor<br>フィルタ結果件数: 2 | 2<br>下記の値を注<br>項目<br>Conductor名称 | 選択する<br>値<br>Conductor_1 |                                                                                                    |          |
| オペレーション[フィルタ]                                                            |                                  |                          |                                                                                                    |          |
| オペレーション[一覧]<br>選択 No. e オペレーションID e オグ d<br>1 1 0pero                    | 3<br>下記の値を選択する<br>項目 値           |                          |                                                                                                    |          |
| フィルタ結果件数: 1                                                              | オペレーション名                         | operation1               |                                                                                                    |          |

## 3.10 Conductor完了確認

#### ●Conductor完了確認

実行中または実行完了したMovementを選択し、 Doneのアイコンまたは右側のOperation statusをクリックすると 対象作業ステータスや、ログを確認できる画面に遷移します。

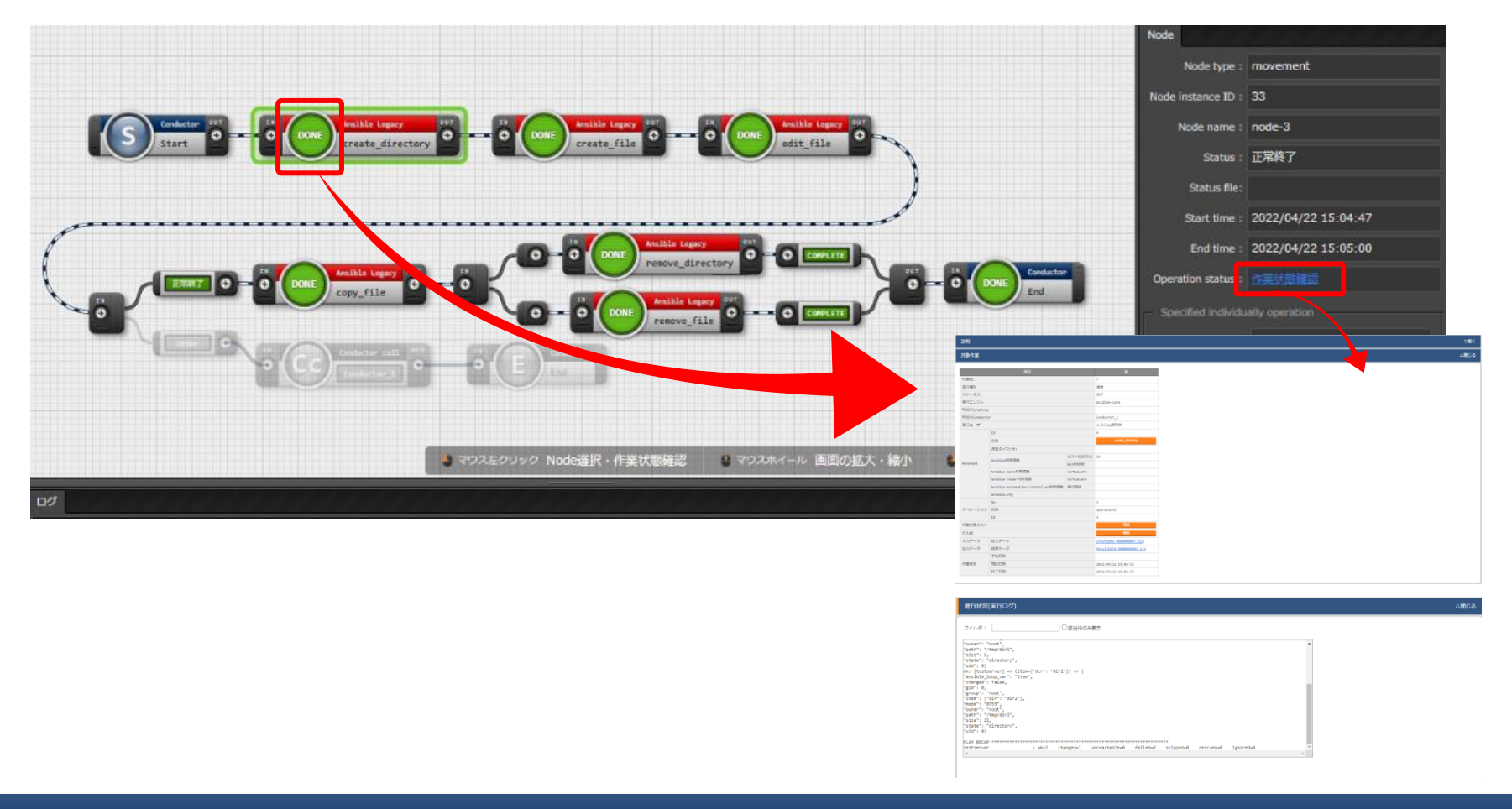

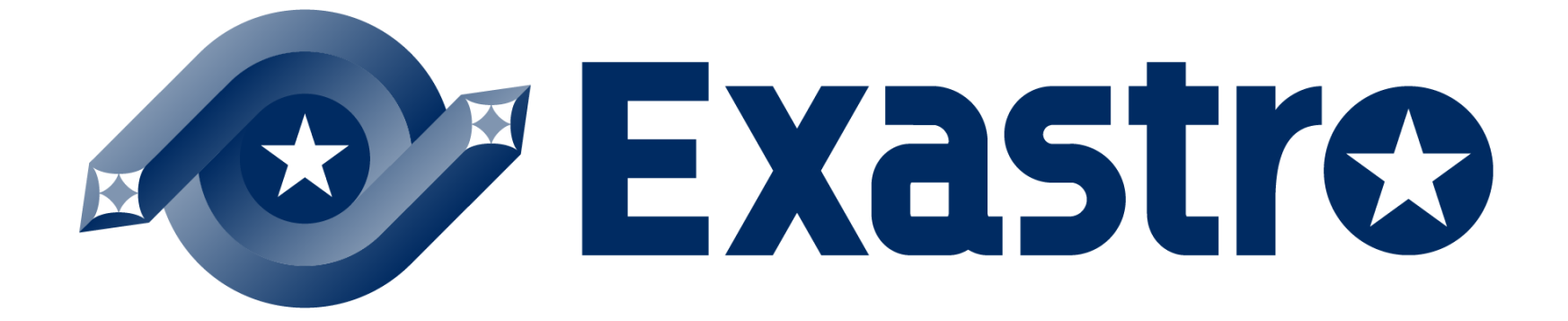